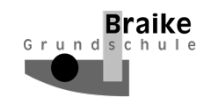

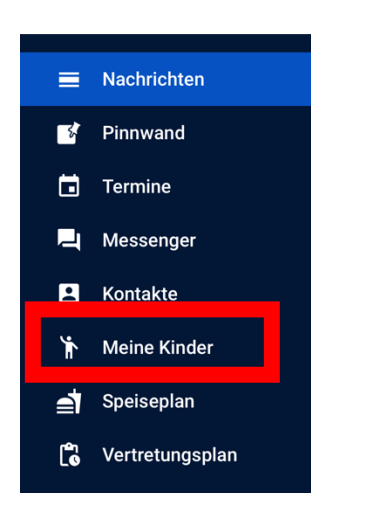

1. "Meine Kinder" anklicken

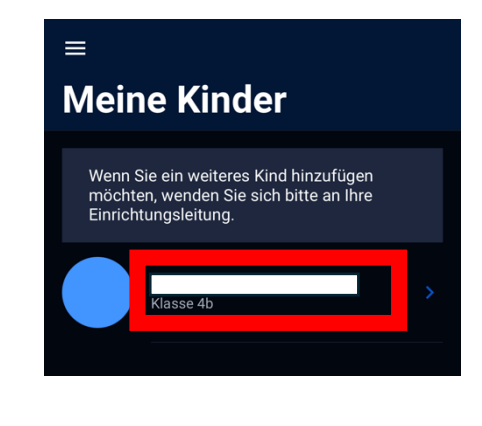

## 2. Kind auswählen

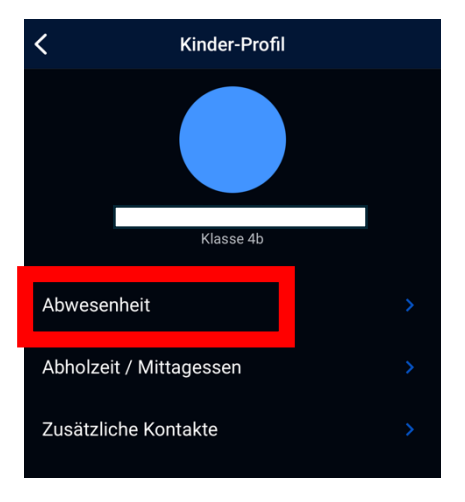

3. "Abwesenheit auswählen"

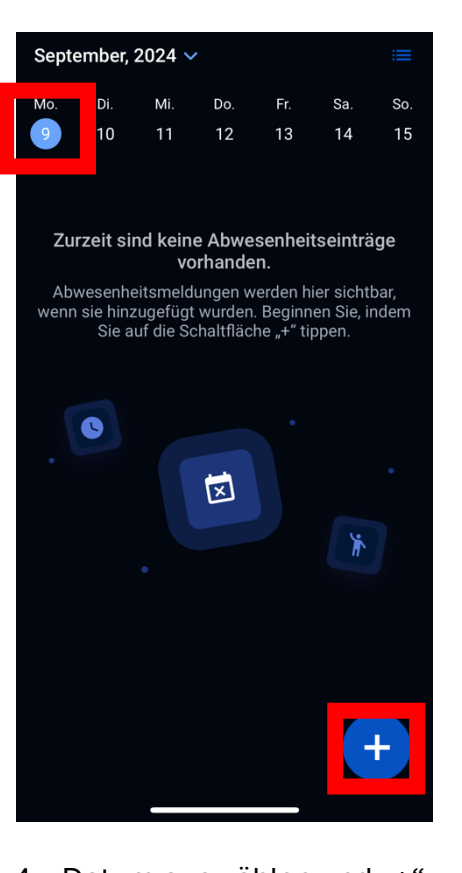

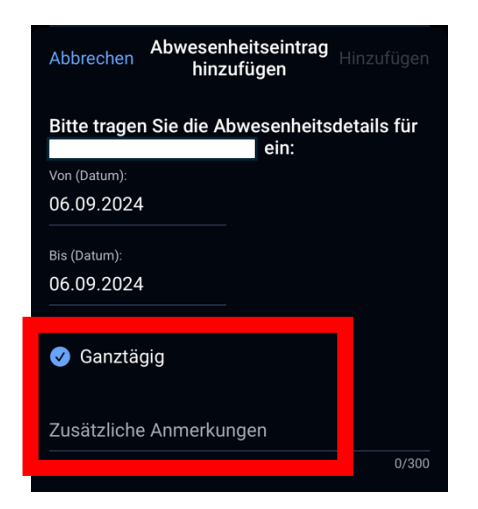

- "Ganztägig" auswählen und gegebenenfalls Anmerkung hinzufügen
- 4. Datum auswählen und "+" anklicken
  - Bitte die Abwesenheit spätestens <u>15 min vor</u> der ersten/zweiten Stunde eintragen, damit die entsprechende Lehrkraft es ins Klassenbuch eintragen kann!
  - Bitte *immer* über StayInformed die Abwesenheit melden.
  - Bitte die schriftliche Entschuldigung spätestens am dritten Tag entschuldigen (über den Braikeplaner), sonst fehlt ihr Kind als "unentschuldigt".
  - Bitte geben Sie f
    ür den Sport- und Schwimmunterricht weiterhin eine schriftliche Entschuldigung mit, wenn ihr Kind nicht teilnehmen kann.